# Ran's Nightをご使用になる前に

## 1.データを蓄積するRan's Storyに入会します

| パソコンと携帯で使う方                               | 携帯のみで使う方                                                                                |
|-------------------------------------------|-----------------------------------------------------------------------------------------|
| Ran's Storyサイトhttp://rans-story/jp から入会登録 | 携帯からRan's Storyに入会登録 http://rans-story/jp                                               |
| ログイン後[設定変更]→[携帯メールアドレス登録]                 | <ul> <li>         をのQRコードを撮影してサイトにアクセス         「メールでかんたん登録」をクリックして空         </li> </ul> |
| 届いたメールからアクセスし、ログイン画面をブック<br>マーク(お気に入り)に登録 | メールを送信、届いたメールからアクセスし<br>していた 、 した 、 した 、 した 、 した 、 した 、 した 、 した 、                       |
| 携帯アドレスとパスワードを入力してログイン                     | ログイン画面をブックマーク(お気に入り)に登録                                                                 |
| トップ画面下方より[かんたんログイン設定]                     | トップ画面下方より[かんたんログイン設定]                                                                   |

### 2.Ran's Night機器IDをRan's Storyに登録します

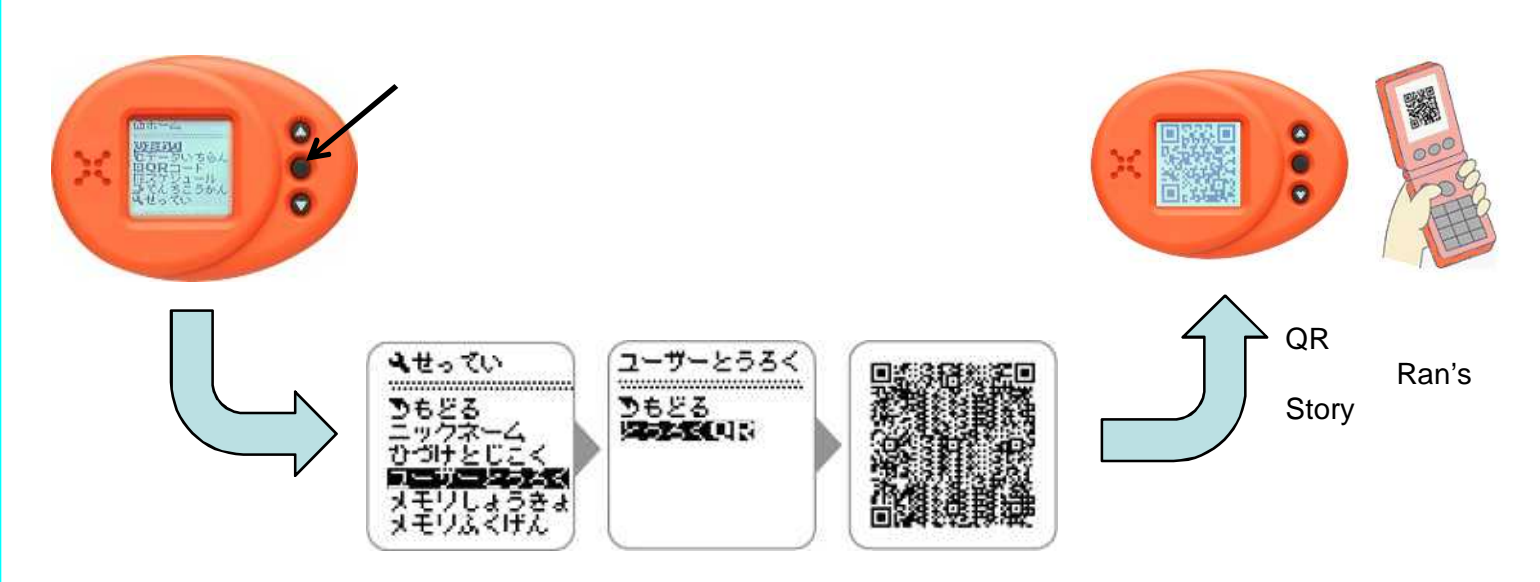

## 3.日付と時刻を合わせます

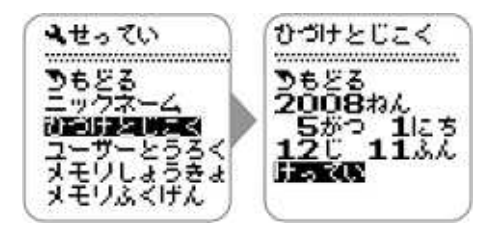

年、月、日、時、分を合わせたら「けってい」に カーソルを置き、セットボタンを押します 時刻は「24時間表示」です

#### 4.スケジュールを設定します

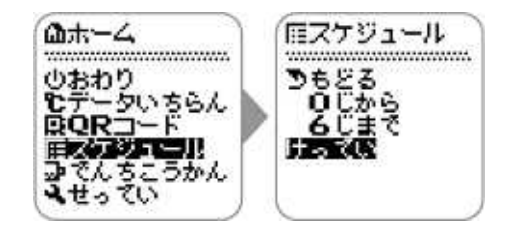

おおよそいつも眠っている「時間帯」に合わせます 毎日セットし直す必要はありません 朝9時を過ぎると、温度が上がりすぎるので、遅く ても「2じから8じまで」の設定をおすすめします

電池のセット方法やお取り扱い上の注意など、詳しい操作方法については、「取扱説明書」をご確認下さい 「保証書」は取扱説明書に印刷されております。お買上日がわかる領収証等を張り付けて保管して下さい

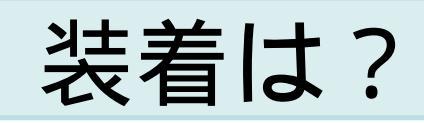

肌に直接、または、薄手の下着の上から(布1枚程度なら 間に入ってもOK)毎日ほぼ同じ条件で装着してください

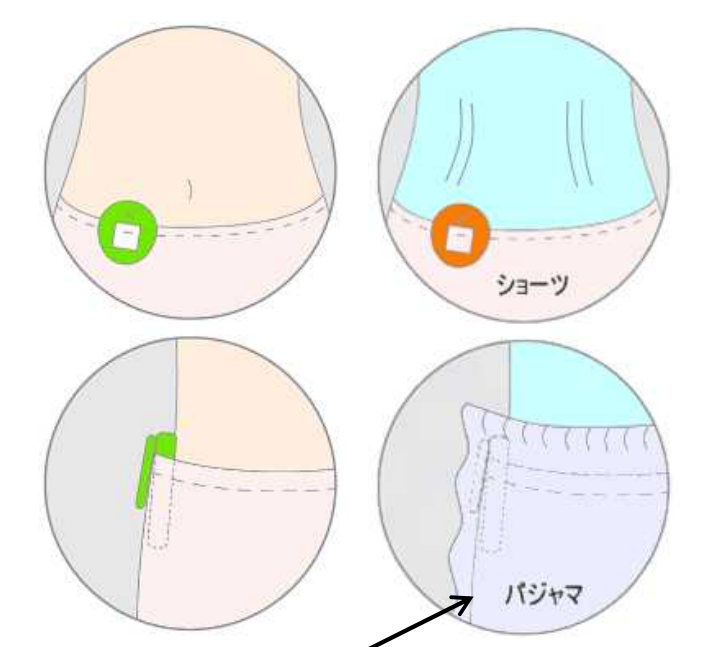

身体にフィットさせ、パジャマや腹巻でカバーしたり 掛け布団でしっかり覆うことが上手に測るコツ!

計測スケジュール時間内はボタン操作をしないで下さい

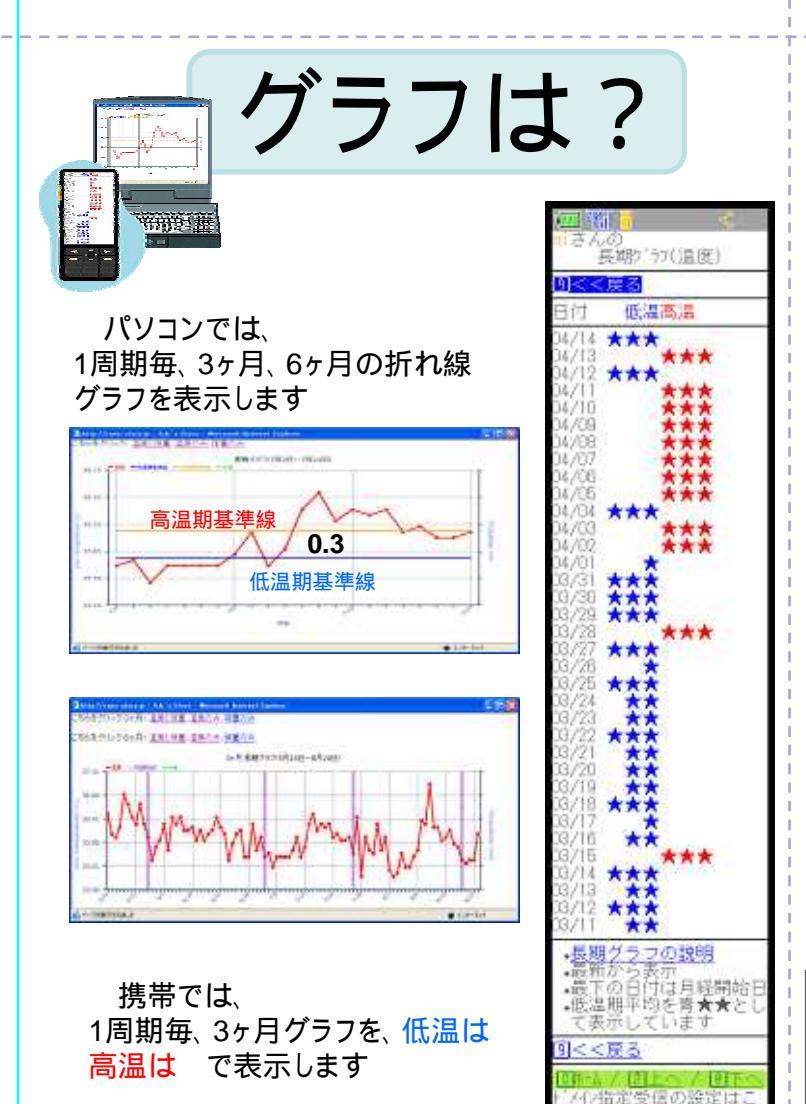

送信は?

朝起きてから日中の間に、真ん中の「セットボタン」を 押し、データをQRコードで表示します 携帯電話の「バーコードリーダー」で読み取って、ク リックするとRan's Storyにアクセスします 「かんたんログイン」をすると、データ送信が完了

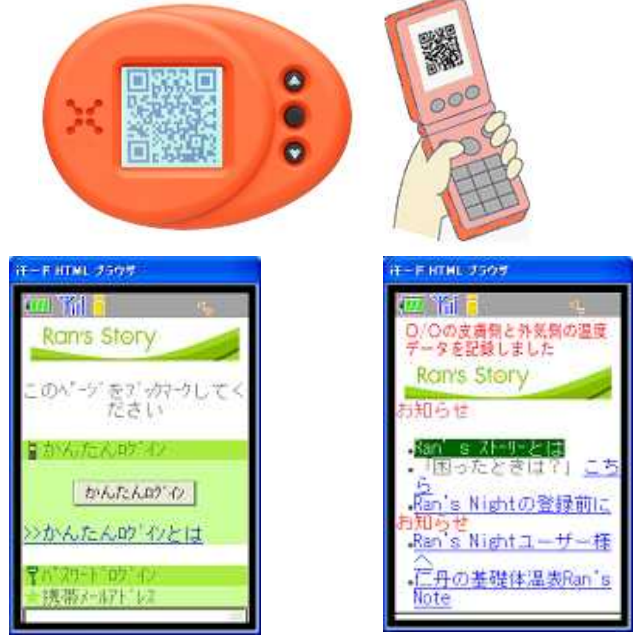

QRコード表示中に「ダウンボタン」を押すと、前日の QRコードを表示することができます

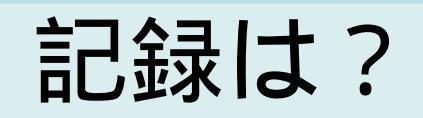

|                                                                            | 毎日の記録は、「マ                             | ?イダイアリー」から行います                        |
|----------------------------------------------------------------------------|---------------------------------------|---------------------------------------|
| 月経開                                                                        | 閉始日、 色/量も記録                           | 「 <b>マイレコード</b> 」で周期毎<br>  の一覧が表示されます |
|                                                                            | 47/2 - 4.4422 0 000 41**<br>Ubasility |                                       |
| <b>'マイ</b> ,<br>今日                                                         | ステージ」で<br>はここ!とお知らせ                   |                                       |
|                                                                            |                                       |                                       |
|                                                                            | Autor Inc.                            |                                       |
| キューオーエル株式会社〒386-1211http://www.QOL21.com長野県上田市下之郷813-12TEL(代表)0268-39-7735 |                                       |                                       |
| お客様 10268-75-2380<br>サポート ≤ support@QOL21.com                              |                                       |                                       |

受付時間:午前9時30分~午後5時30分(土・日・祝日及び夏期・冬期の休暇期間を除く)